## MANUAL PENGGUNA APLIKASI i-MPK

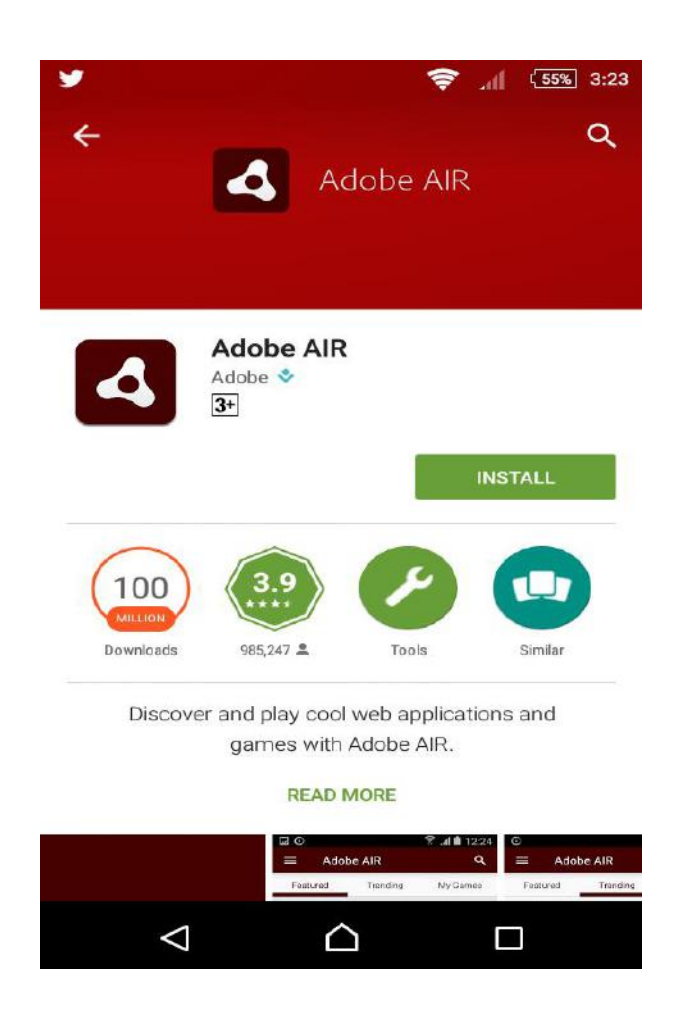

PENGGUNA PERLU INSTALL ADOBE AIR DAHULU DI PLAYSTORE SEBELUM MEMUAT TURUN/MENGGUNAKAN APLIKASI i-MPK

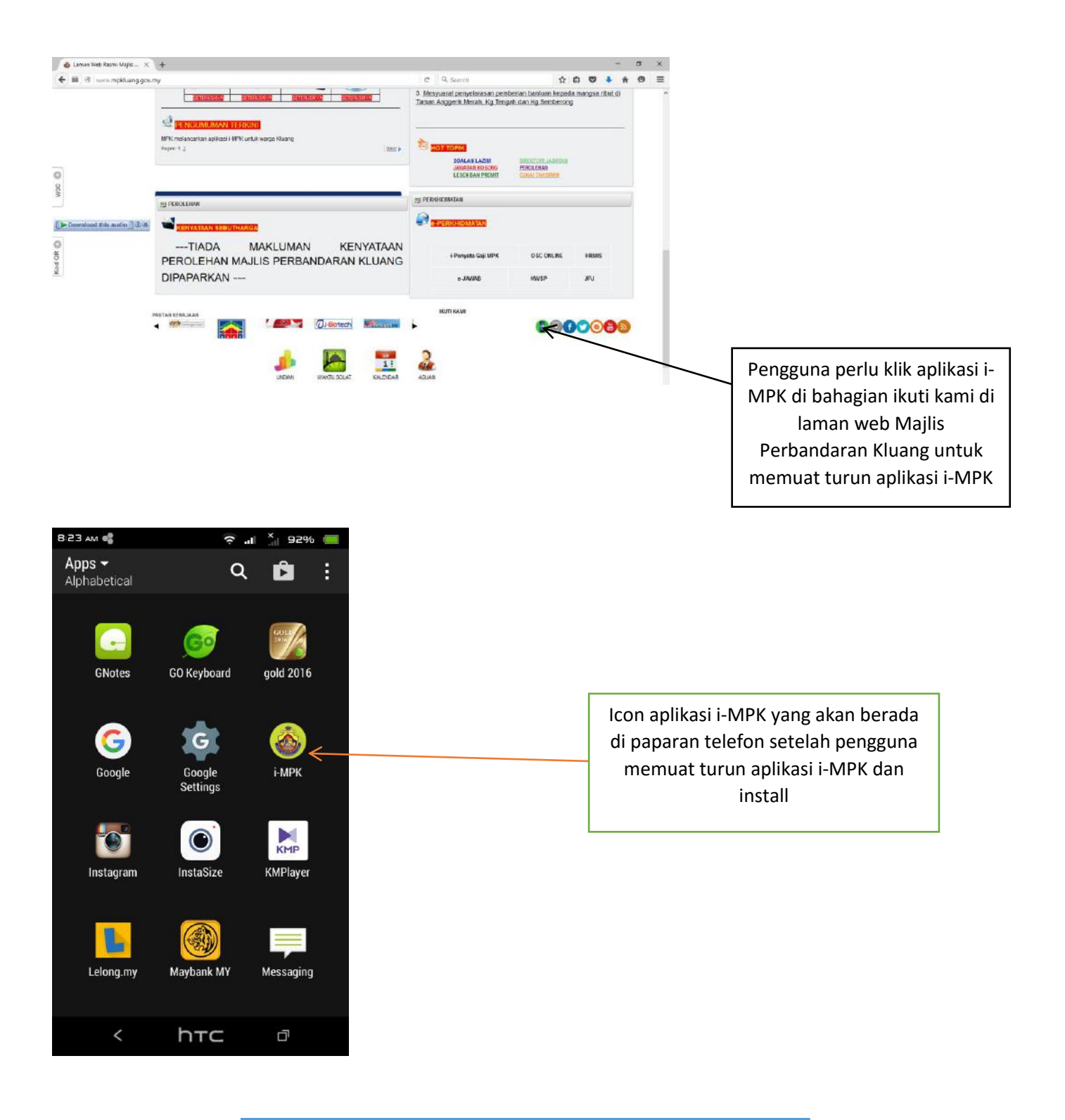

Paparan di atas memberitahu pengguna untuk memuat turun aplikasi i-MPK di laman web Majlis Perbandaran Kluang dan icon aplikasi tersebut setelah pengguna install

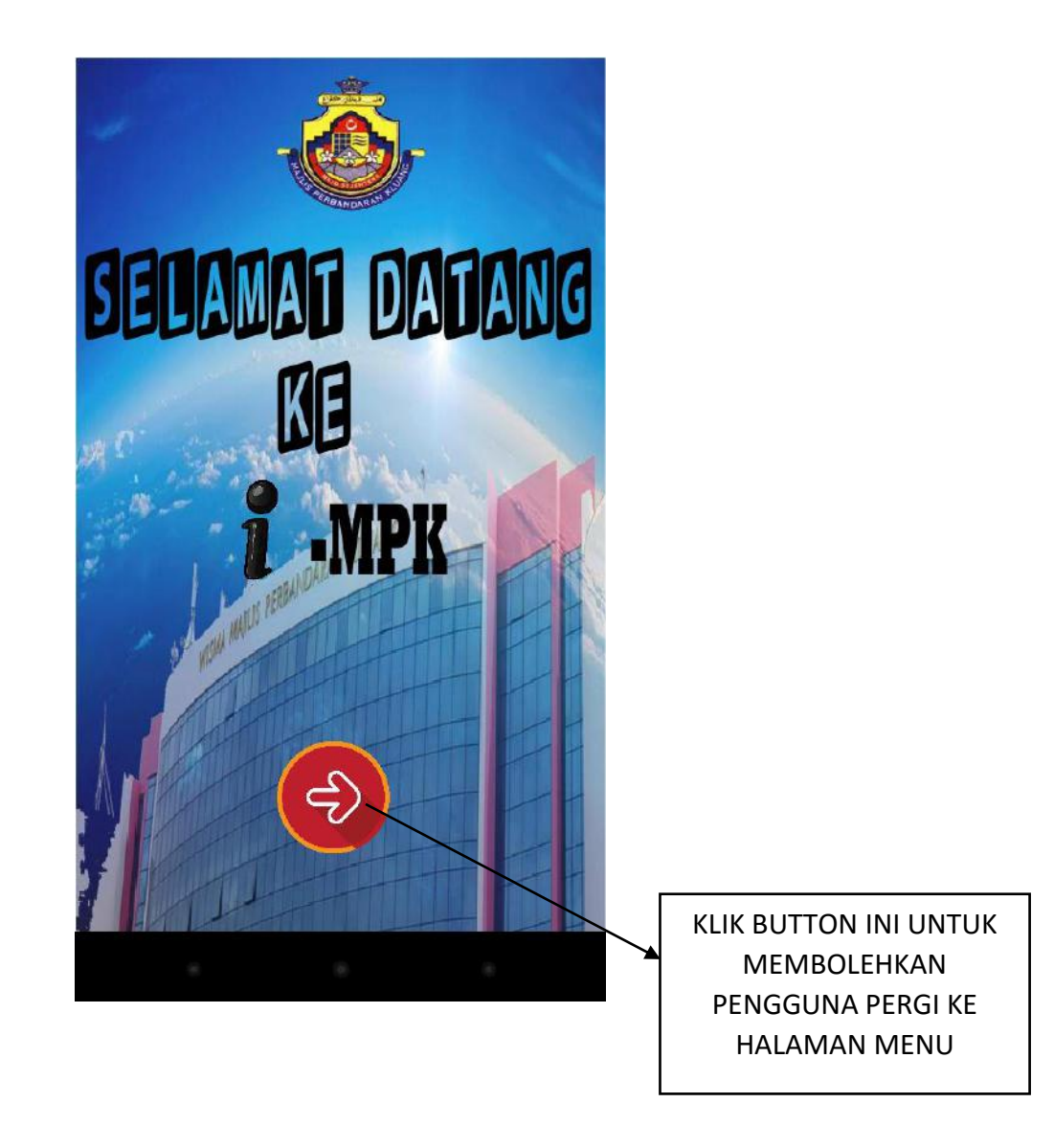

SETELAH PENGGUNA MEMUAT TURUN APLIKASI i-MPK DAN INSTALL, PENGGUNA AKAN MASUK KE HALAMAN UTAMA SEPERTI DI ATAS

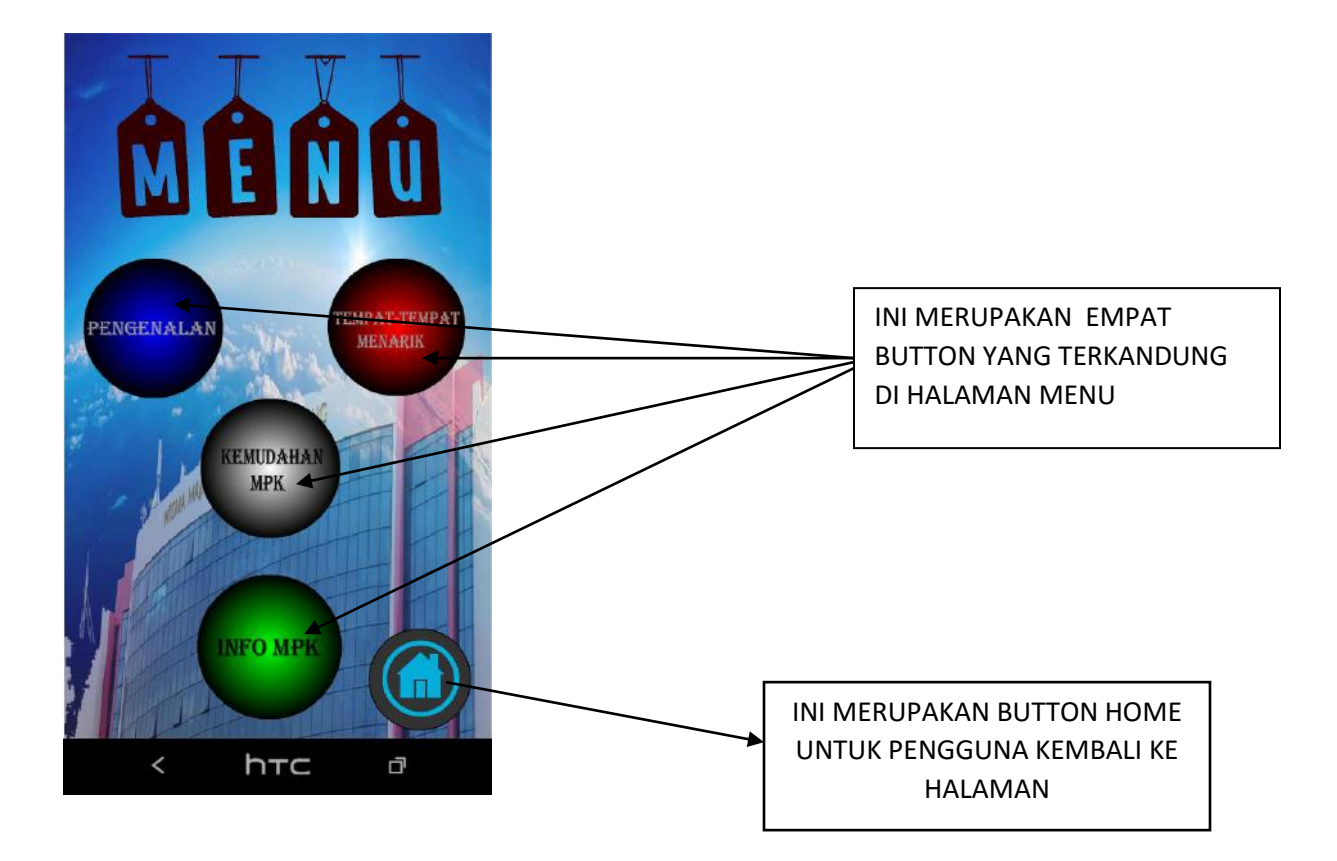

DI ATAS INI MERUPAKAN HALAMAN MENU YANG TERDAPAT DI APLIKASI i-MPK.DI DALAM HALAMAN INI TERDAPAT EMPAT BUTTON UNTUK PENGGUNA MENGETAHUI TENTANG APLIKASI i-MPK

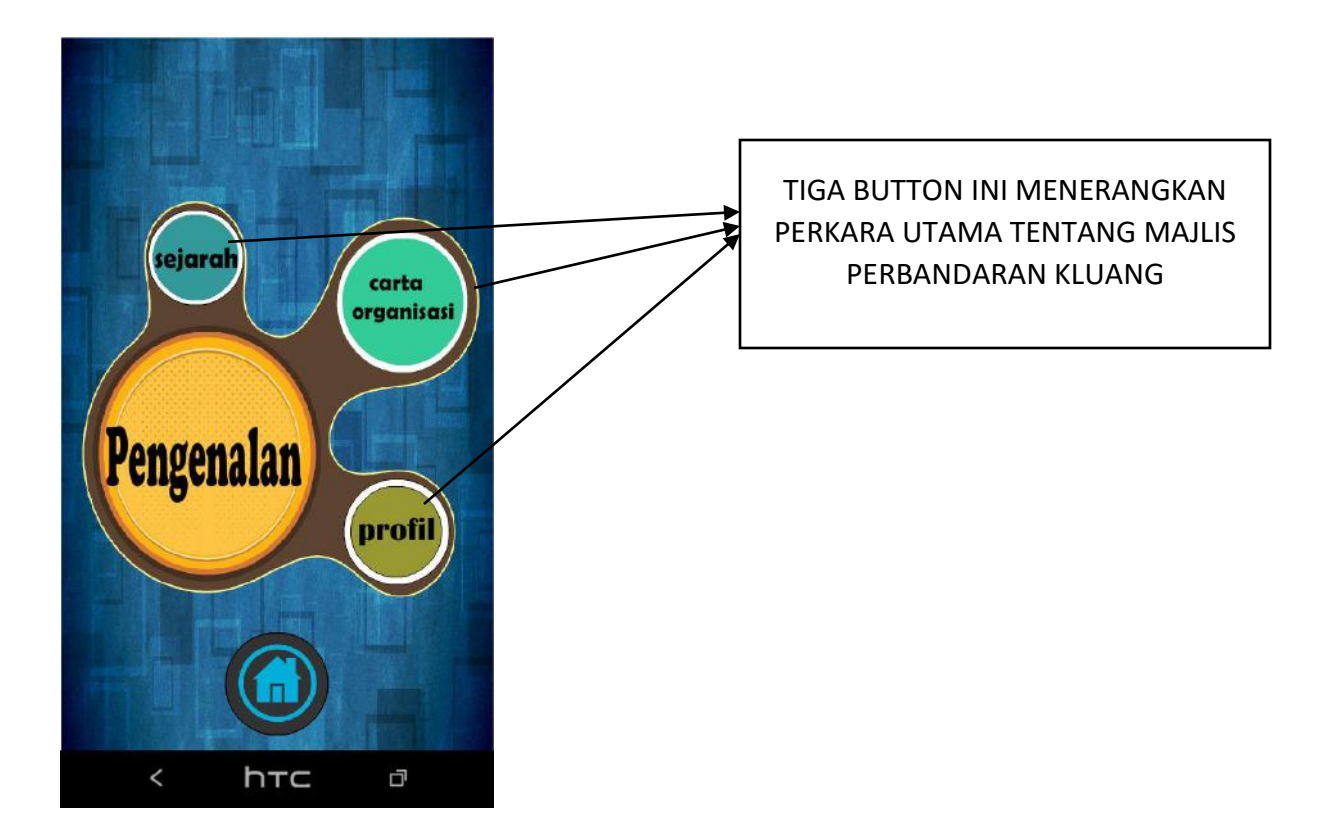

PADA BUTTON PENGENALAN MENGANDUNGI HALAMAN SEPERTI DI ATAS YANG MEMBERIKAN PENERANGAN SRBA SEDIKIT BERKENAAN MAJLIS PERBANDARAN KLUANG

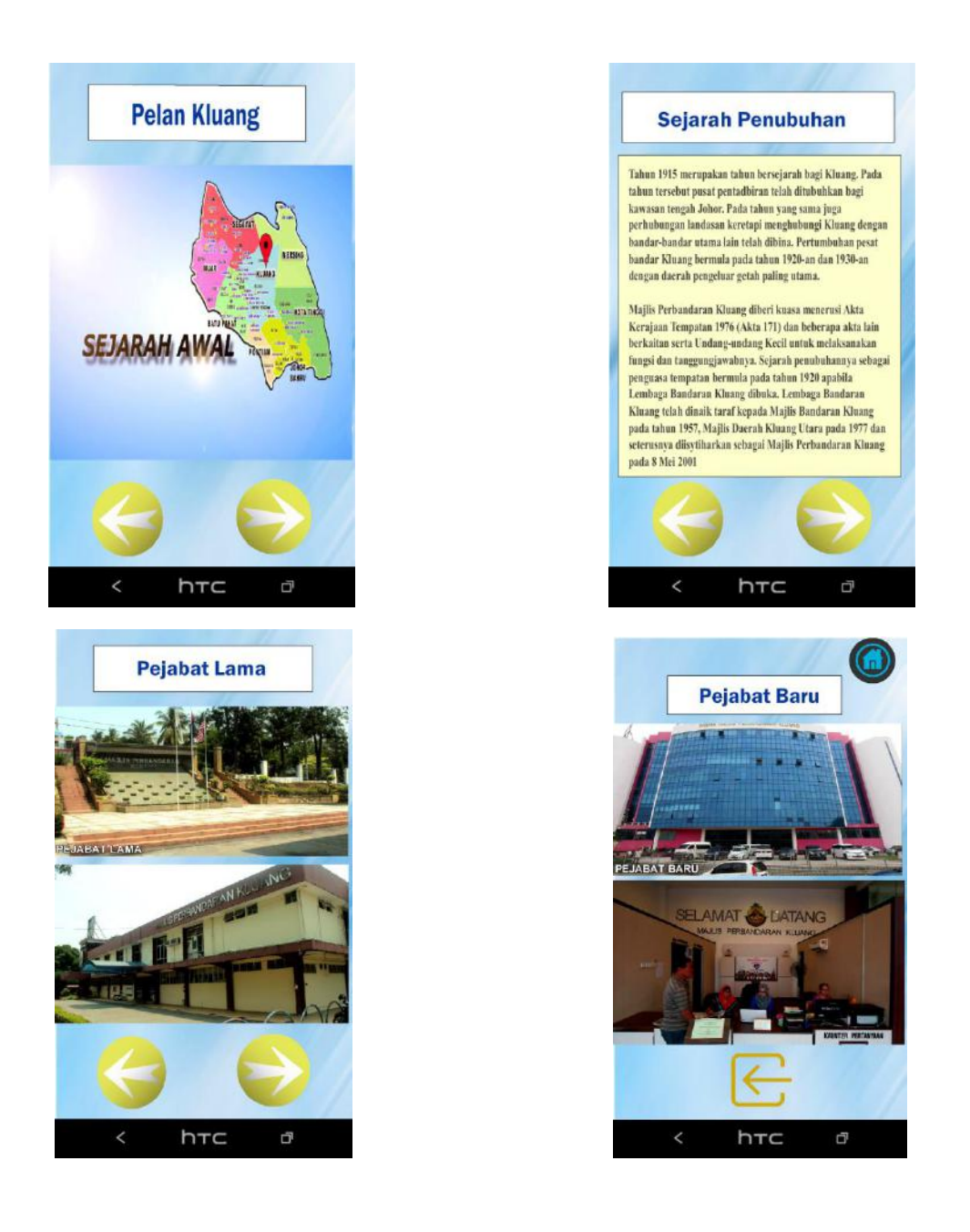

INI MERUPAKAN PAPARAN YANG TERKANDUNG DI DALAM BUTTON SEJARAH DI HALAMAN PENGENALAN

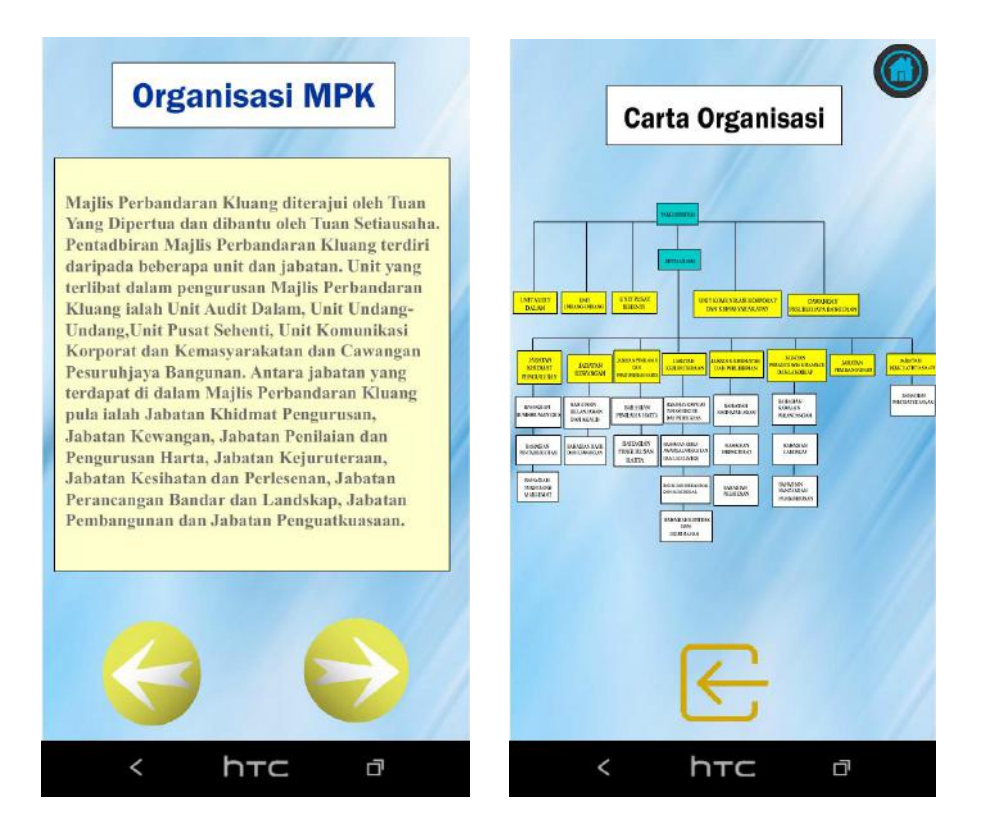

DALAM BUTTON CARTA ORGANISASI TERKANDUNG PAPARAN YANG MENERANGKAN TENTANG ORGANISASI MPK DAN GAMBARAJAH CARTA ORGANISASI SEPERTI DI ATAS

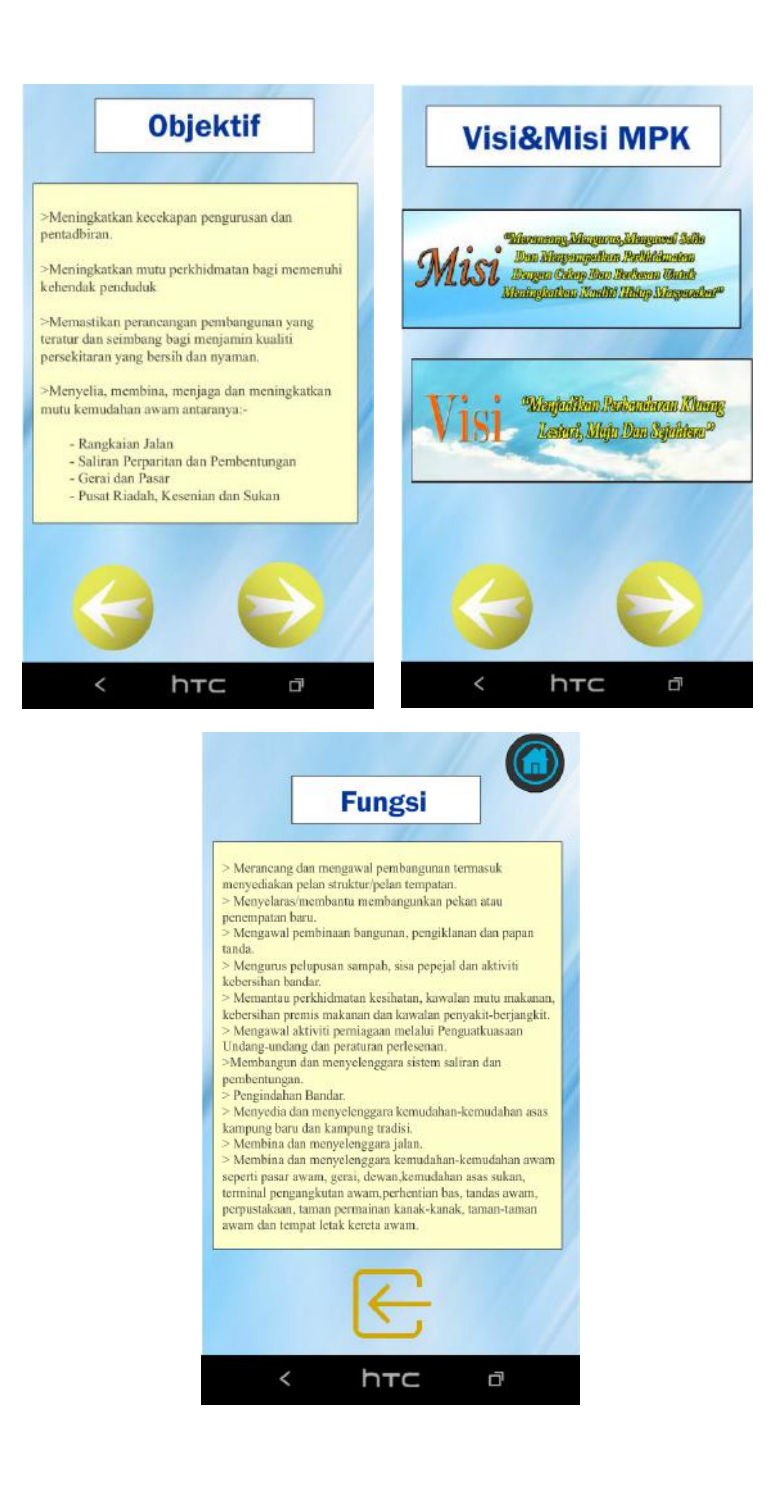

PAPARAN INI MEMAPARKAN TENTANG PROFIL MPK SEPERTI MISI & VISI , OBJEKTIF DAN FUNGSI

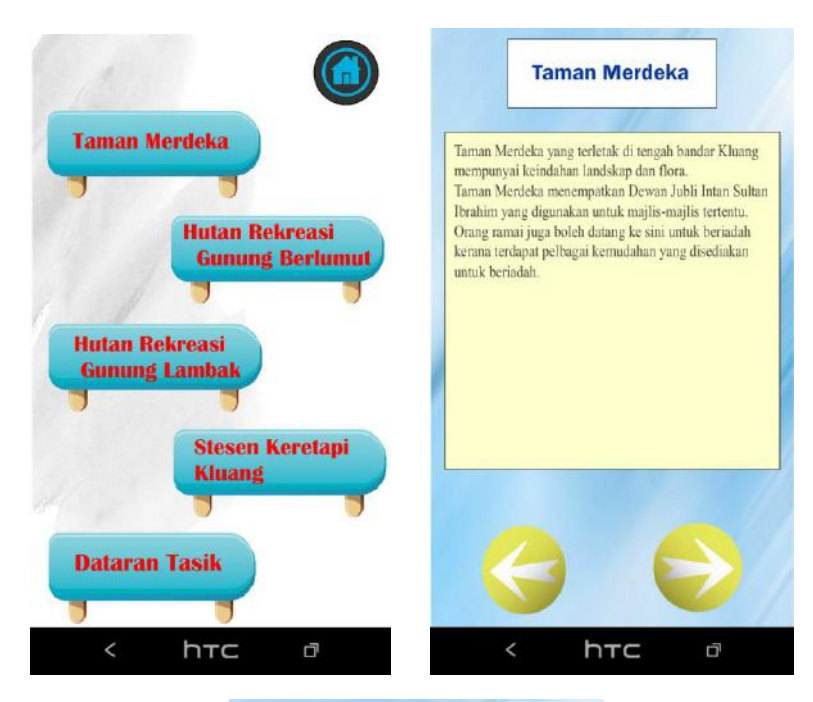

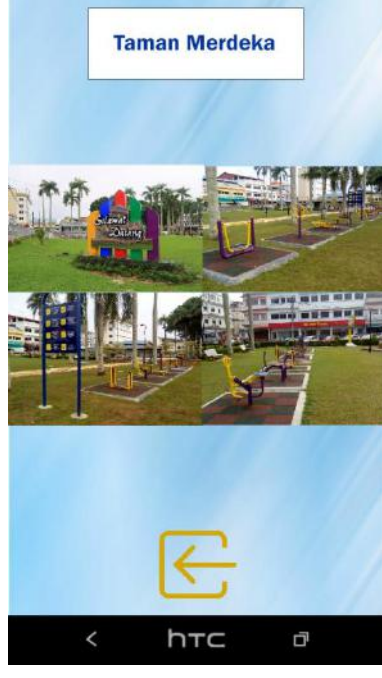

PAPARAN INI MEMPAPARKAN TEMPAT – TEMPAT MENARIK YANG DIKENDALIKAN OLEH MAJLIS PERBANDARAN KLUANG. DI PAPARAN INI PENGGUNA DAPAT MELIHAT GAMBAR TEMPAT TERSEBUT

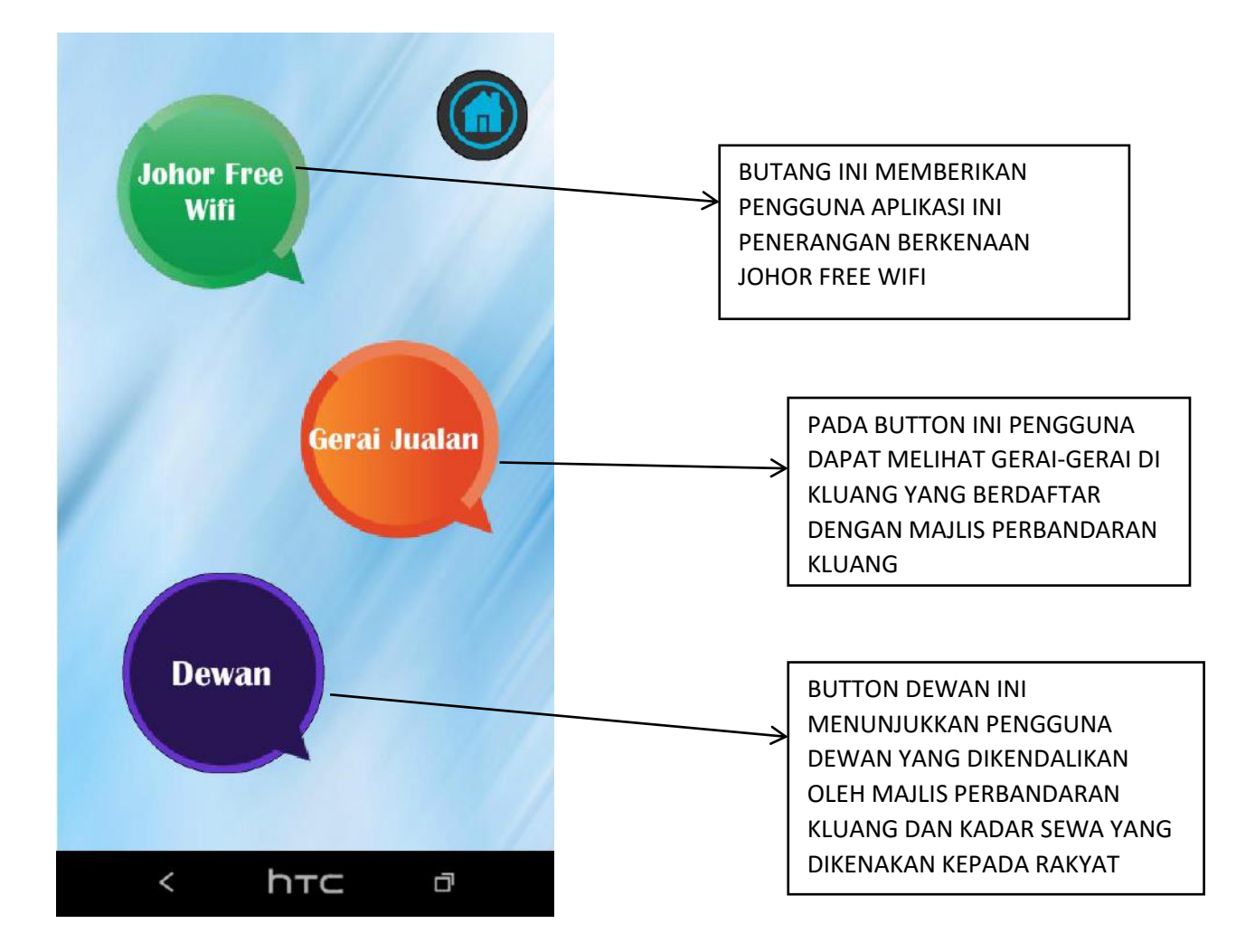

DALAM HALAMAN INI TERDAPAT TIGA BUTTON IAITU BUTTON JOHOR FREE WIFI, GERAI JUALAN DAN DEWAN YANG BERKAITAN KEMUDAHAN YANG DISEDIAKAN OLEH MAJLIS PERBANDARAN KLUANG

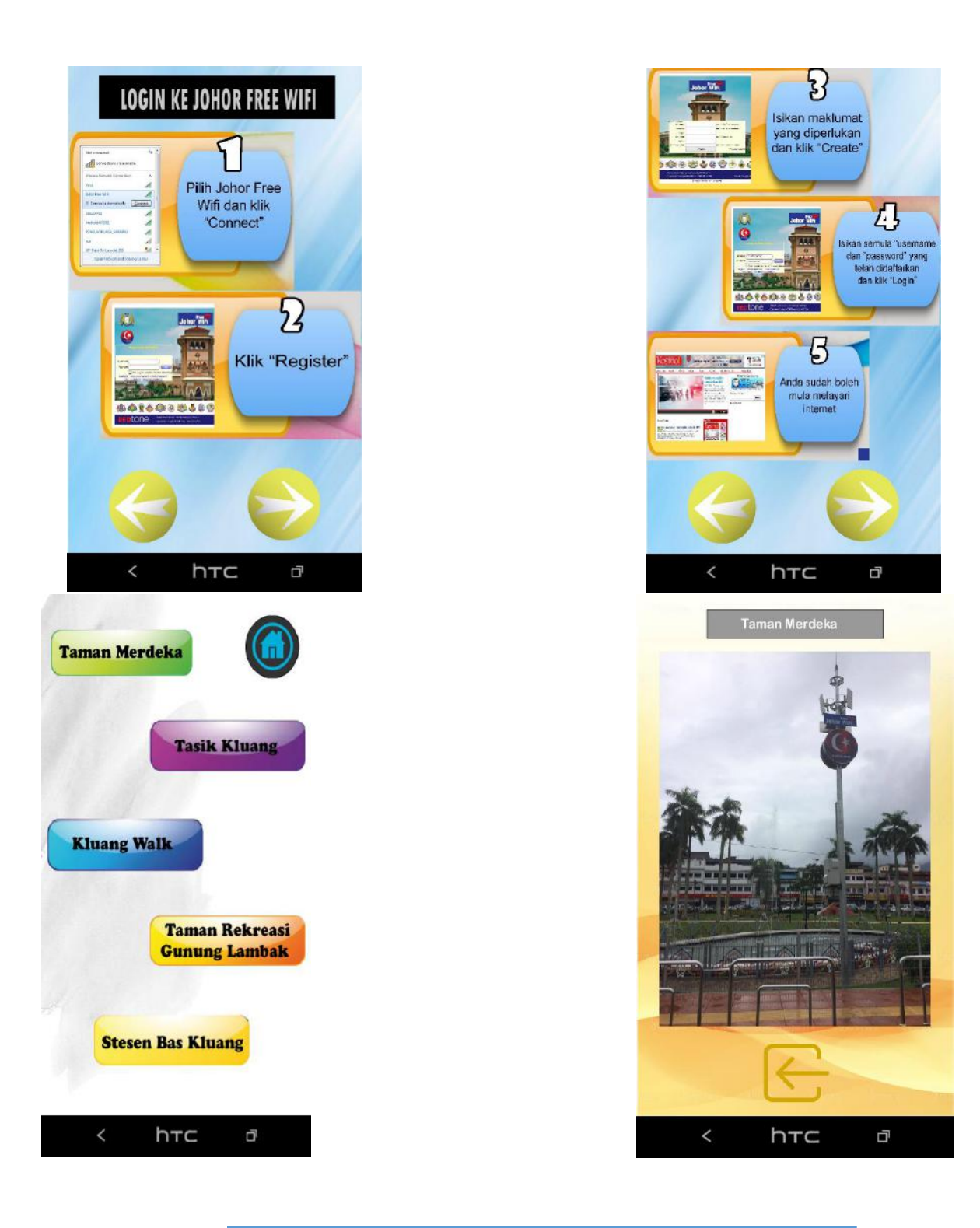

DALAM PAPARAN INI APABILA PENGGUNA KLIK BUTTON JOHOR FREE WIFI PENGGUNA DAPAT MENGETAHUI CARA-CARA UNTUK LOGIN KE JOHOR FREE WIFI SERTA TEMPAT-TEMPAT YANG DISEDIAKAN JOHOR FREE WIFI

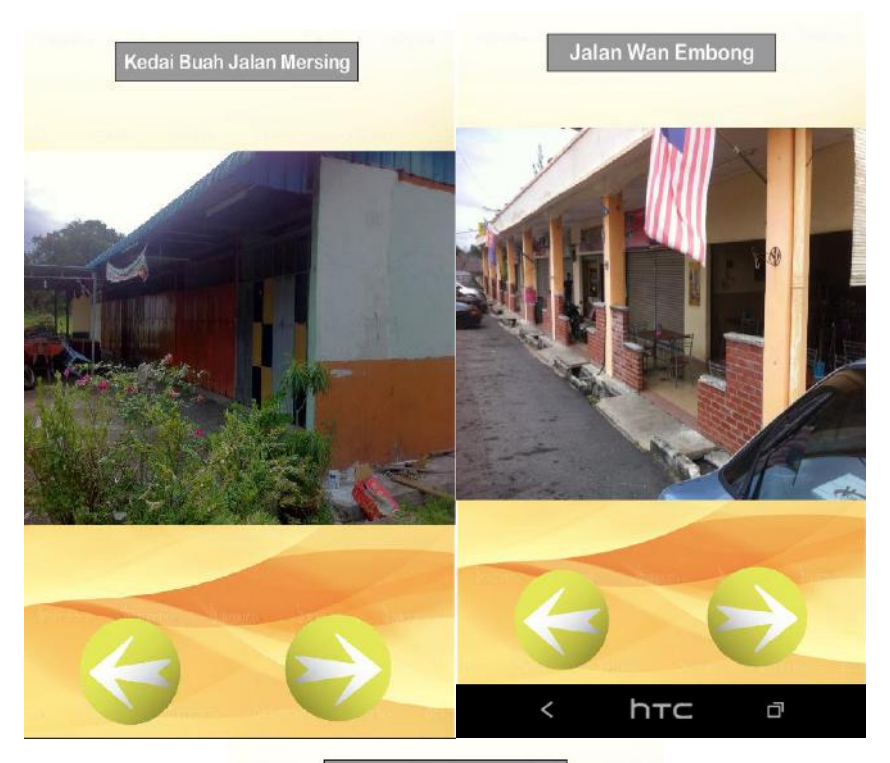

Jalan Md Salem Kg Melayu

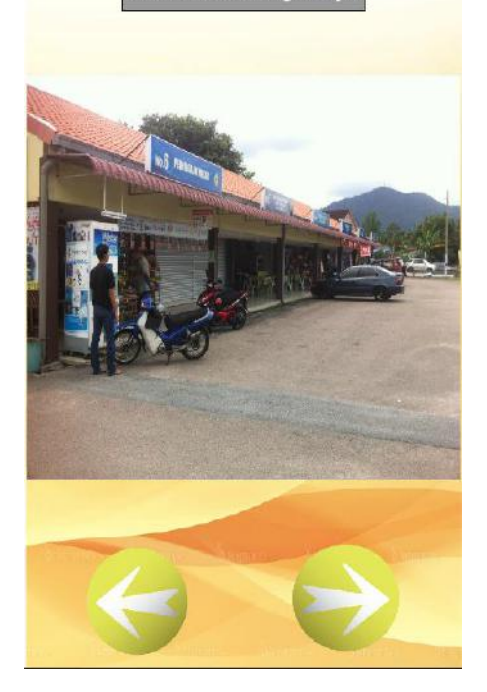

DALAM PAPARAN INI PULA MENGANDUNGI 7 GAMBAR GERAI YANG BERDAFTAR DENGAN MAJLIS PERBANDARAN KLUANG DAN JUGA MERUPAKAN KEMUDAHAN YANG DISEDIAKAN UNTUK PENDUDUK.

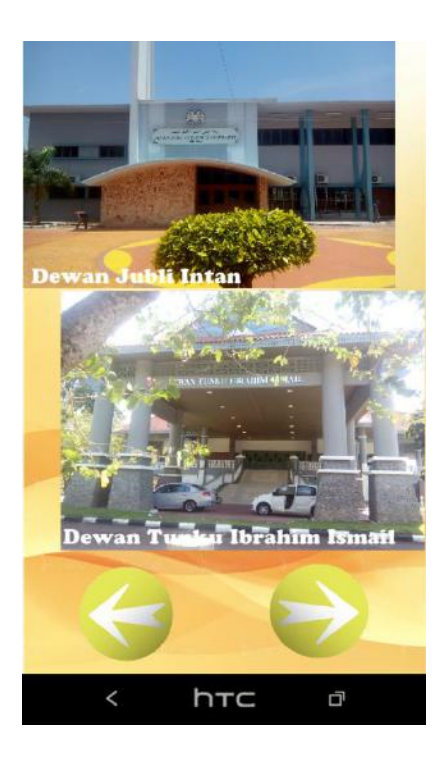

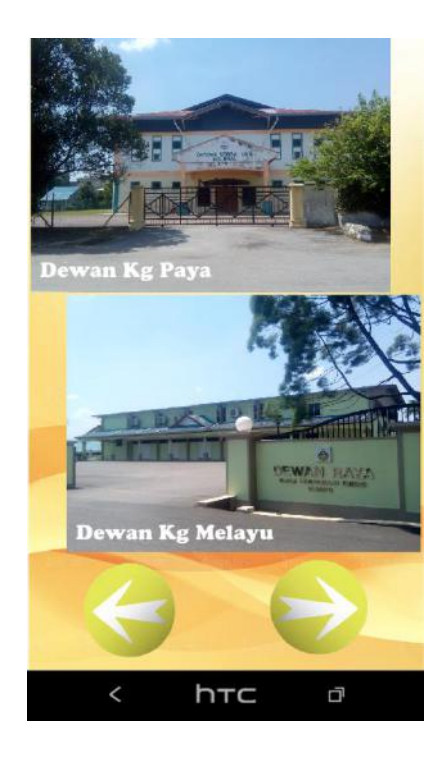

| Kadar Sev                                                                    | wa                                  |                  |
|------------------------------------------------------------------------------|-------------------------------------|------------------|
|                                                                              |                                     |                  |
| 1. SEWAAN DEWAN MPK                                                          |                                     |                  |
| 1. DATARAN TUNKU IBRAHIM ISMALJBILIK SEMINAR                                 | 5. DEWAN SRI LALANG                 |                  |
| 2. DEWAN JUBU INTAN                                                          | 6. DEWAN KAHANG                     |                  |
| 3. DEWAN KAMPUNG MELAYU                                                      | 7. DEWAN PALOH                      |                  |
| 4. DEWAN KO PAYA                                                             | 8. DEWAN CHAVEK                     |                  |
| 9 DEWAN KG ABOUL RAHMAN YASIN                                                |                                     |                  |
| Note Kieler seven menergiumi kos kebersitet Mektrikteir untuk seitet         |                                     |                  |
| Kas persiapan alalah 1/2 daripada katar sessaan dewembilis seminar           |                                     |                  |
| DATARAN DEWAN TUNKU IBRAHIM I SM                                             | ALL/BILIK SEMINAR                   |                  |
| TUJUAN                                                                       | KADAR SEWA                          | WANG             |
| 1 PERTUNALKAN / RONSERT RERTIKET                                             | 1 500 00                            | 1500.0           |
| 2. PAMERAN JUALAN / EKSPD                                                    | 1 500 00                            | 1,500.0          |
| 3 PAKEJ PERKAHMINAN / JAMUAN                                                 | 400.00                              | 400.0            |
| 4. MESYUARATILATIHAMSEMINAR                                                  | 200.00                              | 200.0            |
| DEWAN JUBLI INTAN / DEWAN KG MELAYU / DEWAN KG PAYA<br>DEWAN PALOH / DEWAN C | / DEWAN SRI LALANG / DEWAI<br>RAMEK | N KAHANG<br>WANG |
| TUJUAN                                                                       | KADAR SEWA                          | AMANAH           |
| T. PERKAHNINAN                                                               | 260.00                              | 260.0            |
| 2. PERTUN/UKANNONSERT BERTIKET                                               | 550.00                              | 560.0            |
| 3. KONGERT TADIKA                                                            | 170.00                              | 170.0            |
| 4. REHEARSAL TADIKA                                                          | 20.00                               | -                |
| 5. MESYUARAT/LATIHAWSEMINAR                                                  | 200.00                              | 200.0            |

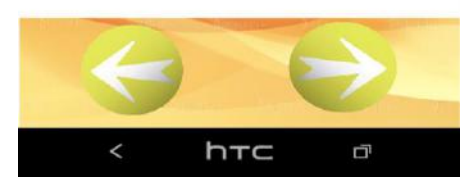

PAPARAN DI DALAM BUTTON DEWAN MENUNJUKKAN BEBERAPA DEWAN YANG DIKENDALIKAN OLEH MAJLIS PERBANDARAN KLUANG SERTA KADAR SEWA YANG DIKENAKAN UNTUK PENYEWAAN PENDUDUK KLUANG

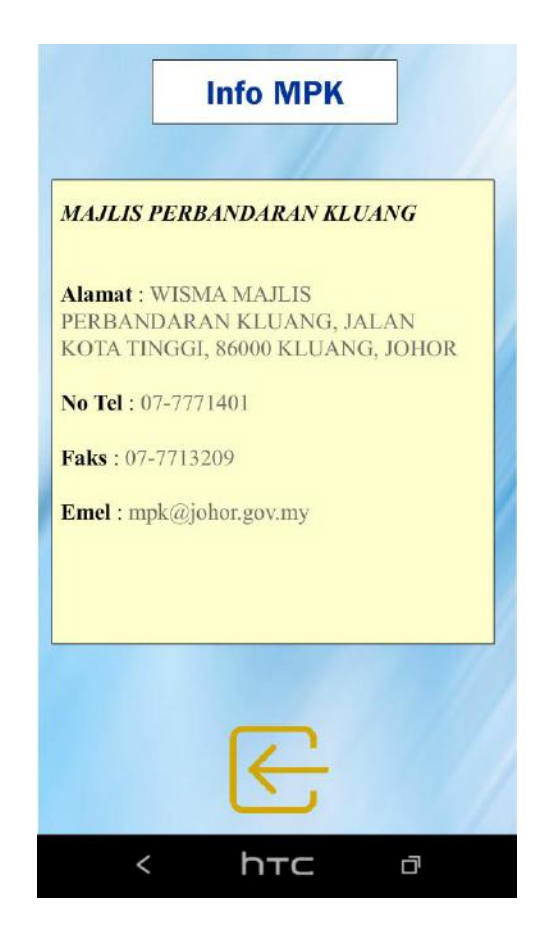

PAPARAN TERAKHIR YANG TERKANDUNG DI DALAM BUTTON INFO MEMBERIKAN PENGGUNA APLIKASI INI BERKENAAN INFO MAJLIS PERBANDARAN KLUANG SEPERT ALAMAT. NO TEL,EMEL DAN LAIN-LAIN LAGI UNTUK PERTANYAAN